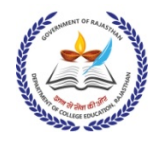

## राजस्थान सरकार

आयुक्तालय, कॉलेज शिक्षा, राजस्थान, जयपुर

Block-4, RKS Sankul, JLN Road, Jaipur- 302015, Rajasthan Website: http://hte.rajasthan.gov.in/dept/dce/ e-mail: <u>innovation.cceraj1@gmail.com</u> Ph.: 0141-2706847 (O);

पत्रांक : CCE/ISDC/DoIT/Startup/2020-21/283

दिनांक : 06 Dec. 2023

प्राचार्य,

समस्त राजकीय महाविद्यालय,

राजस्थान।

विषय : India Skills Competition 2023-24 में विद्यार्थियों का पंजीकरण करवाने हेतु।

उपरोक्त विषयान्तर्गत लेख है कि NSDC द्वारा India Skills Competition 2023-24 और World Skills Competition 2024 का आयोजन किया जा रहा है। India Skills Competition 2023-24 कौशल विकास को बढावा देने के लिए एक महत्वपूर्ण पहल है। इसमें विद्यार्थियों को अपनी कौशल क्षमता दिखाने का मौका मिलेगा जिससे विद्यार्थियों को वैश्विक स्तर पर अपनी कौशल क्षमता का प्रदर्शन करने का अवसर प्राप्त होगा। अतः अधिक से अधिक विद्यार्थियों को प्रतियोगिता में भाग लेने के प्रोत्साहित करें।

> विद्यार्थियों के पंजीकरण के लिए लिंक निम्नानुसार हैhttps://admin.skillindiadigital.gov.in/login

पंजीकरण करने के दिशा निर्देश आदेश के साथ संलग्न किए गए हैं।

आयुक्त कॉलेज शिक्षा, राजस्थान

पत्रांक : CCE/ISDC/DoIT/Startup/2020-21/ दिनांक : Dec. 2023

प्रतिलिपी सूचनार्थ :

- 1. निजी सचिव, प्रमुख शासन सचिव, उच्च एवं तकनीकी शिक्षा, जयपुर।
- 2. निजी सचिव, आयुक्त कॉलेज शिक्षा, राजस्थान, जयपुर।
- 3. निजी सहायक अतिरिक्त आयुक्त कॉलेज शिक्षा, राजस्थान, जयपुर।
- 4. वैब प्रभारी आयुक्तालय को अपलोड करने हेतु।
- 5. रक्षित पत्रावली।

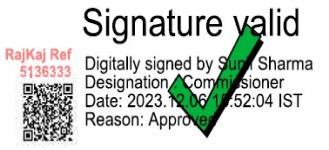

## HOW TO REGISTER FOR INDIASKILLS 2023 - USER MANUAL

- 1. Begin: Scan QR Code and open Skill India Digital at <u>www.skillindiadigital.gov.in</u> on your browser.
- 2. Tap: Look for the 'Register' button on the top right section and click on it.

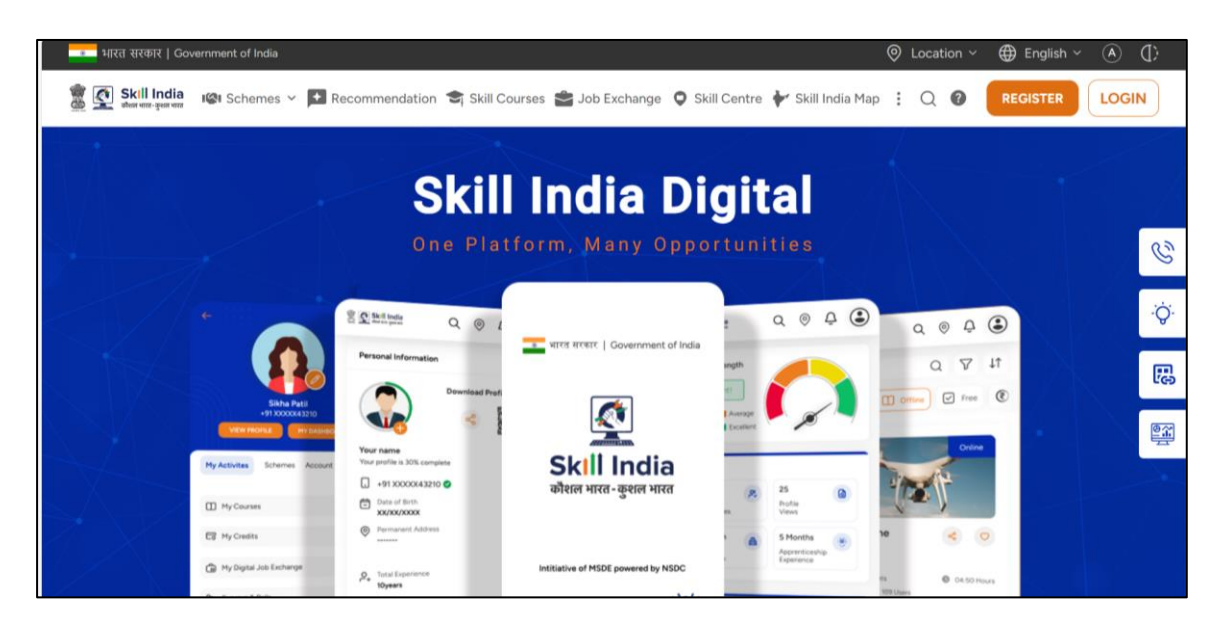

3. Click on Learner

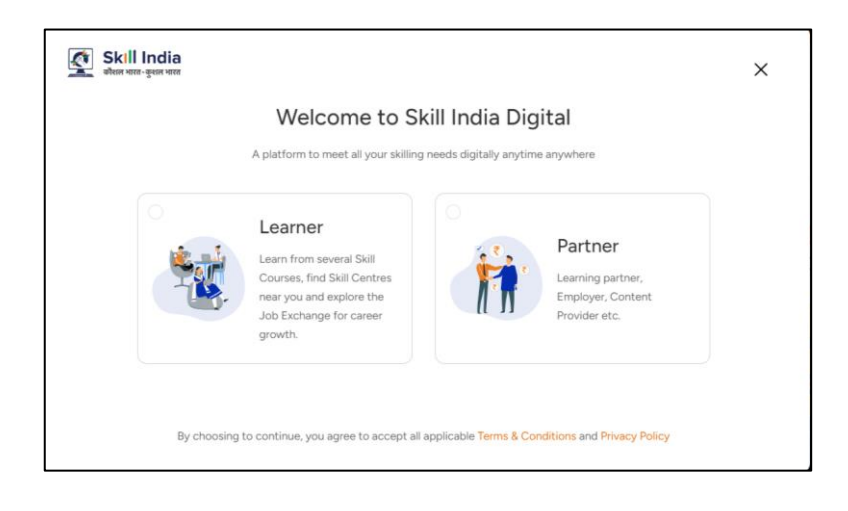

4. Enter your 10-digit mobile number

| Skill India                                         | ← Back                                                                                                    | × |
|-----------------------------------------------------|----------------------------------------------------------------------------------------------------|---|
| Welcome to Skill India Digital<br>Let's Get Started | D Learner                                                                                                    |   |
|                                                     | +91 Enter 10-digit mobile number here  CONTINUE  By choosing to continue, you agree to accept all applicable Terms & Conditions and Privacy Policy |   |

5. Enter the One Time Password (OTP) you received on your mobile.

| Skill India فالعنا معنى Skill India<br>Welcome to Skill India Digital<br>Let's Get Started | ← Back<br>One Time Password (OTP)<br>Enter 6-digit code received on<br>your mobile number<br>+91 XXXXX4846 | X |
|--------------------------------------------------------------------------------------------|----------------------------------------------------------------------------------------------------|---|
|                                                                                            | 01:26s RESEND                                                                                              |   |

6. Set a 4-digit password of your choice (only numbers)

| ← Back<br>Welcome to Skill India Digital | Set Account Password Please enter only numbers |
|------------------------------------------|------------------------------------------------|
| Let's get started                        | Enter Account Password                         |
|                                          | CREATE                                         |

7. Enter your 12-digit Aadhaar number.

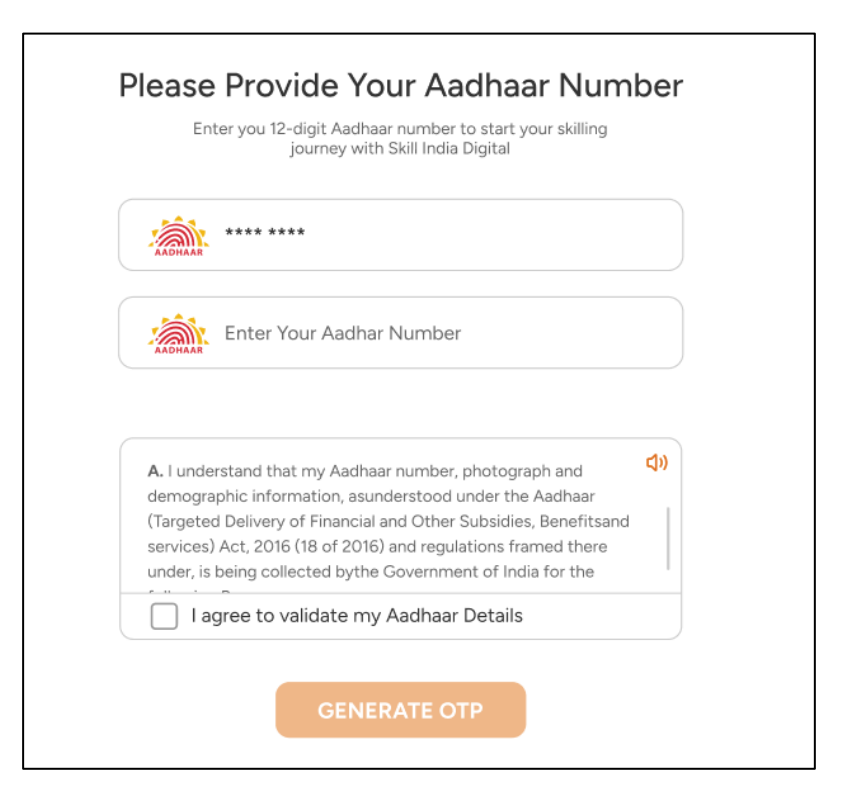

8. Check on "I agree to validate my Aadhaar Details."

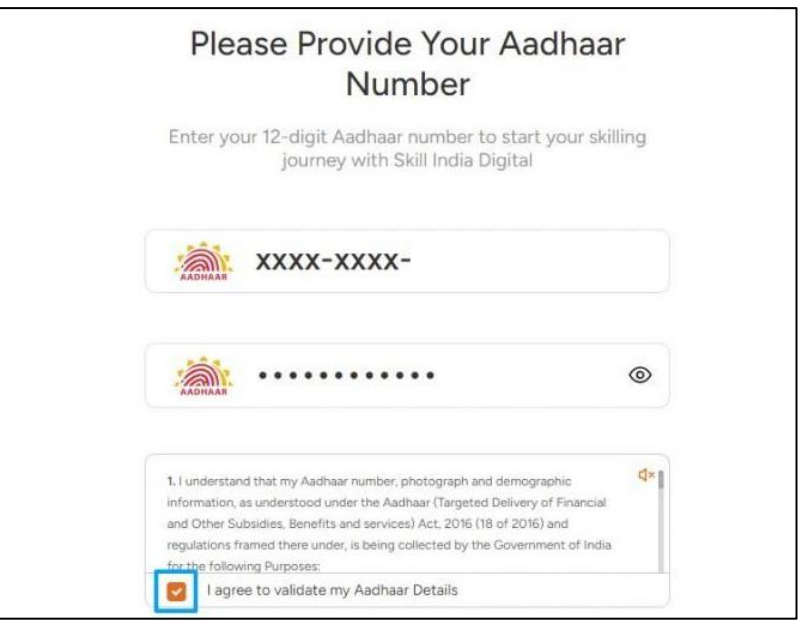

## 9. Click on the 'Verify' button.

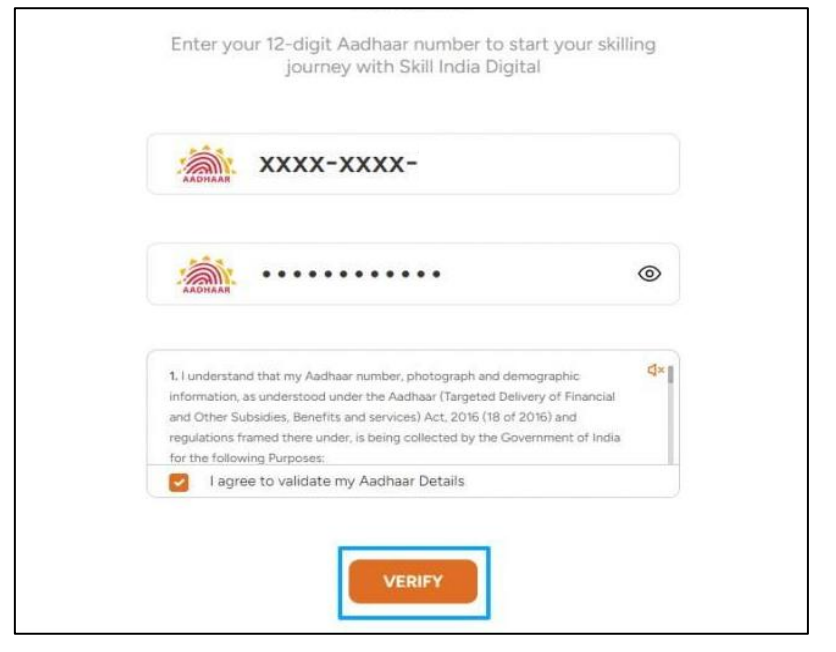

10. Enter the One Time Password (OTP) received on the mobile linked with your Aadhaar.

| ← Back |                                 |                        | Х |
|--------|---------------------------------|------------------------|---|
|        | Enter OTP to Verif              | y Aadhaar              |   |
|        | Enter six digit number received | on your mobile         |   |
|        |                                 |                        |   |
|        | STILL DIDN'T GET THE OTP?       | () 00:59 <b>RESEND</b> |   |
|        | VERIFY                          |                        |   |

11. On your Dashboard, refer menu bar on the left-hand side and click on IndiaSkills 2023

| 🔆 Hi, Greetings of the day!                              |                                   |                                    |                                      |
|----------------------------------------------------------|-----------------------------------|------------------------------------|--------------------------------------|
|                                                          | My Skill Courses                  |                                    |                                      |
|                                                          | Online Offline Completed Join     | Applications                       |                                      |
| Your Aadhaar eKYC is ompleted                            | Online                            | Coline                             | elitelte<br>cisco<br>removie to toto |
| Sync documents with $ ightarrow$ DigiLocker $ ightarrow$ | ସୁପର ପାୱାର<br>ରିଟେଲର ପ୍ରଶିକ୍ଷ 🤞 🗢 | Super Power<br>Retailer 😪 🗢        | Programming<br>Essentials in < 오     |
| IndiaSkills 2023 $\rightarrow$                           | COCA-COLA INDIA PRIVATE           | COCA-COLA INDIA PRIVATE<br>LIMITED | Cisco Networking Academy             |

12. Fill all the details and click on 'NEXT.'

| Eligibility Criteria                                                                                      | Note imp                                                                                                    | ortant Documents                                                                                        |                                                                                                    |
|----------------------------------------------------------------------------------------------------|----------------------------------------------------------------------------------------------------|----------------------------------------------------------------------------------------------------|----------------------------------------------------------------------------------------------------|
| To meet the IndiaSkills e<br>Additive Manufacturing<br>Industry 4.0, Informatic<br>competitors must be bo | sligibility criteria, competito<br>9, Cloud Computing, Cybe<br>20 Network Cabling, Mech<br>rm on or after 1 January 191 | ors must be born on or after 1<br>r Security, Digital Construct<br>Natronica, Robot Systems Inte<br>99. | January 2002 for all skills except<br>on, Industrial Design Technology,<br>gration, and Water Technology where |
| O Personal Details                                                                                        | Personal Details                                                                                                    | i.                                                                                                    |                                                                                                    |
|                                                                                                    |                                                                                                    |                                                                                                    |                                                                                                    |
| Adulters Details                                                                                          |                                                                                                    |                                                                                                    |                                                                                                    |
|                                                                                                    |                                                                                                    |                                                                                                    |                                                                                                    |
| Employment                                                                                                |                                                                                                    |                                                                                                    |                                                                                                    |
|                                                                                                    |                                                                                                    |                                                                                                    |                                                                                                    |
|                                                                                                    |                                                                                                    |                                                                                                    |                                                                                                    |
|                                                                                                    |                                                                                                    |                                                                                                    |                                                                                                    |
|                                                                                                    |                                                                                                    |                                                                                                    |                                                                                                    |
|                                                                                                    |                                                                                                    |                                                                                                    |                                                                                                    |
|                                                                                                    |                                                                                                    |                                                                                                    |                                                                                                    |
|                                                                                                    |                                                                                                    |                                                                                                    |                                                                                                    |
|                                                                                                    |                                                                                                    |                                                                                                    |                                                                                                    |
|                                                                                                    |                                                                                                    |                                                                                                    |                                                                                                    |
|                                                                                                    |                                                                                                    |                                                                                                    |                                                                                                    |

13. After filling all the three sections of the form click on 'SUBMIT'